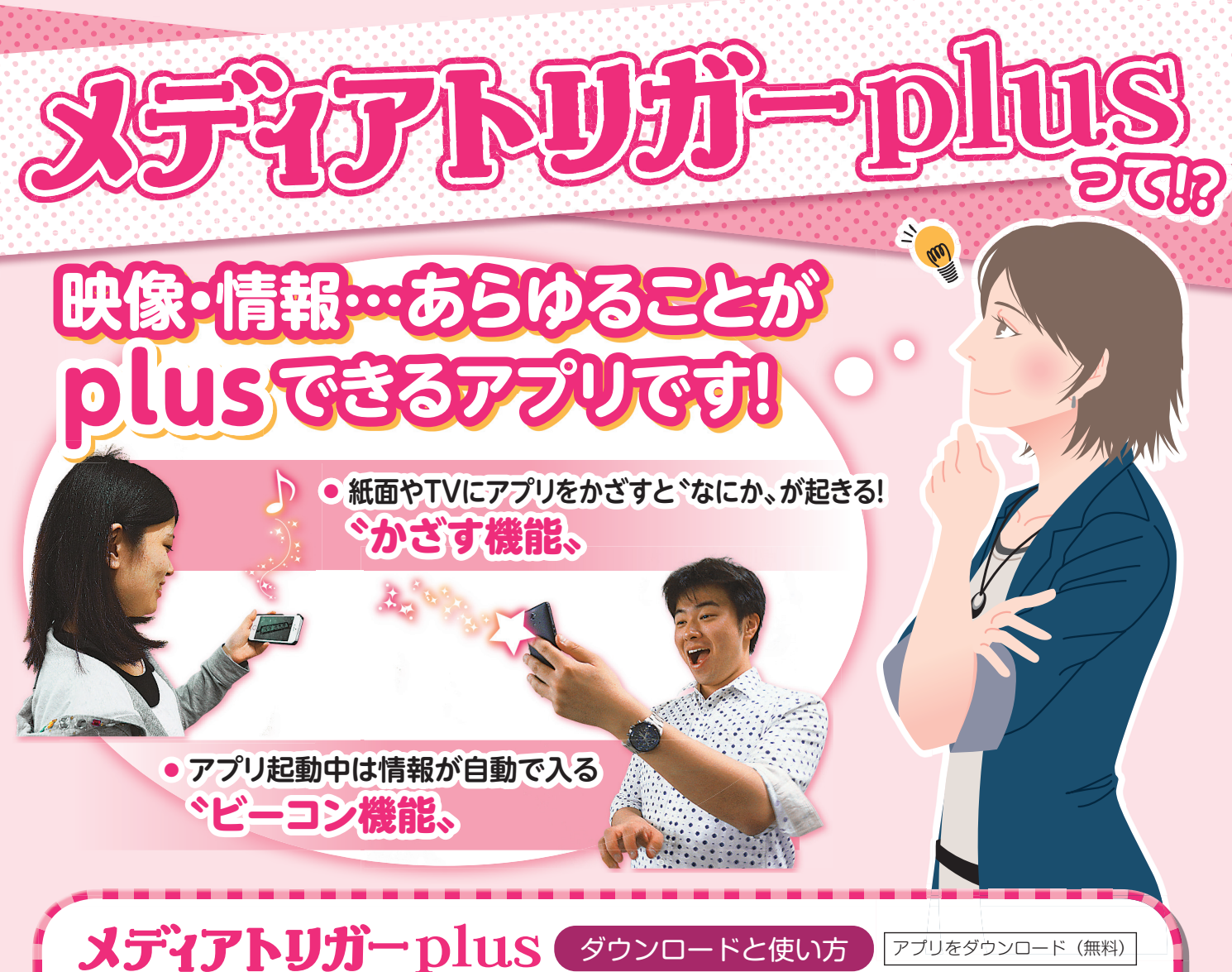

メディアトリガー plu

●iPhone は「App Store」、 Andoroid 端末は「Google play」 を開き「メディアトリガープラス」 で検索。

2検索結果から「メディアトリガー plus」を選択しインストールして ください。

③アプリを起動。「サービス」のタ ブを開き、コンテンツの一覧から「Media T+ Campus」をタップ

するとカメラモードになります。 ④「かざす」ボタンを押しマークのついた画像にかざすと、動画なの どが再生されます。

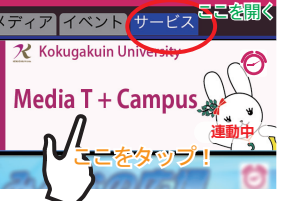

## ご利用端末について

◇iOS7 以上を搭載した iPhone、iPad および Android OS4.0 以上を搭載 した Android 端末に対応しています(一部対応していない端末もあります)。 ◇ダウンロードは無料ですが、通信に費用がかかる場合があります。 ◇通信環境によって、写真にかざした後、コンテンツが再生されるまでに時 間がかかる場合があります。

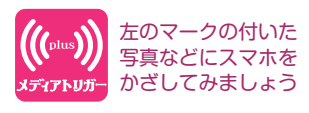

QR コードを読み込める機 種では右の QR コードか らメディアトリガー plus のアプリを入手できます。

さあ、使ってみよう!!

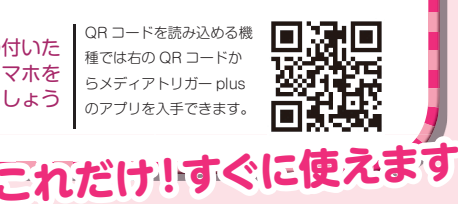

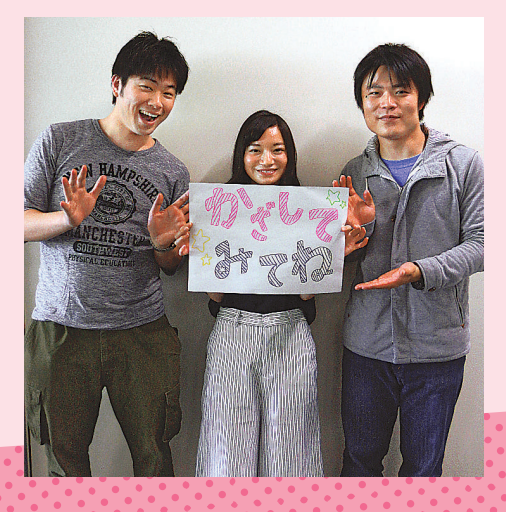

∖実際に使ってみよう!/

この画像にメディアトリガーplusをかざすと 國學院大學のかっこいい"なにか"が見られます!